# Kurzbeschreibung Wärmepumpen-Regelung

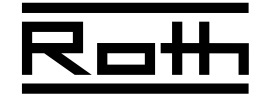

## Das Bedienteil

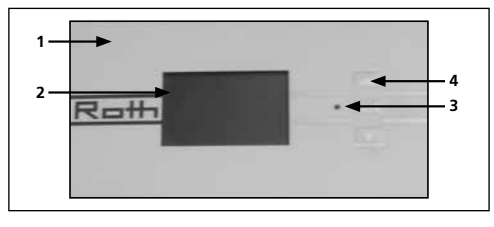

- 1 USB-Schnittstelle (Stecker hinter dem Blech des Bedienteils)
- 2 Bildschirm
  - Eine Menüebene höher
     Eine Menüebene tiefer
     Eingaben speichern
     Eingaben widerrufen
- 3 Statusanzeige

LED neben dem Display leuchtet grün = Anlage läuft ordnungsgemäß LED neben dem Display blinkt grün/rot = selbstrücksetzende Betriebsunterbrechung LED neben dem Display leuchtet rot = Störung

Eine Fehlermeldung wird angezeigt, bis sie durch längeres Drücken der "OK-Taste" quittiert wird. Nach 7 Sekunden erscheint automatisch der Standardbildschirm. Hinweis im Bildschirm beachten.

# 4 Bedientasten

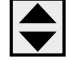

Pfeiltasten = Symbol oder Menüfeld ansteuern/Werte einstellen

ОК

OK-Taste = Symbol oder Menüfeld auswählen/Eingabe von Werten freischalten und Eingabe von Werten beenden

Manueller Reset = 7 Sekunden auf OK-Taste drücken

#### Der Standardbildschirm "Heizung"

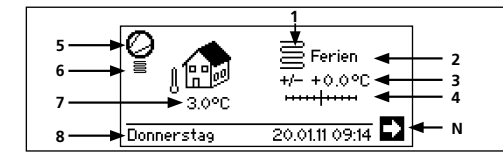

- 1 Symbol für Programmbereich "Heizung" Das Symbol für die Heizung zeigt an, dass die nebenstehenden Anzeigen und Einstellmöglichkeiten allein für die Heizung relevant sind. Durch Druck auf dieses Symbol können Sie jedoch zwischen den verschiedenen Bereitungsarten der Wärmepumpe umschalten.
- 2 Aktuelle Betriebsart der Heizung Auto(matik), Ferien, ZWE, Aus oder Party.
- **3 Digitale Temperaturanzeige** Zeigt, wie weit die gewünschte Heizwasser-Rücklauftemperatur von jener der eingestellten Heizkurve abweichen soll.
- Max.-Wert der möglichen Abweichung: ±5 °C
- 4 Temperaturskala

Scrollbalken

Zeigt grafisch, wie weit die gewünschte Heizwasser-Rücklauftemperatur von jener der eingestellten Heizkurve abweichen soll.

Max.-Wert der möglichen Abweichung: ±5 °C

5 Verdichter

Das Verdichter-Symbol dreht sich solange der Verdichter läuft.

6 Aktueller Betriebszustand

| Heizung                 | 🗕 Warmwasser |
|-------------------------|--------------|
| Ausheizprogramm         | 🖌 Abtau      |
| Pumpenvorlauf<br>Fehler | 👬 Kühlung    |

- 7 Aktuelle Außentemperatur
- 8 Datum und Uhrzeit
- N Navigationspfeil hier: Wechsel zum Navigationsbildschirm

# Der Standardbildschirm "Brauchwarmwasser"

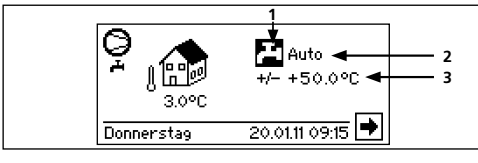

1 Symbol für Programmbereich "Brauchwarmwasser"

Zeigt, dass im Standardbildschirm Brauchwarmwasserfunktionen gesteuert werden.

- 2 Aktuelle Betriebsart der Brauchwarwasserbereitung
- Auto(matik), Ferien, ZWE, Aus oder Party.
  3 Solltemperatur der Brauchwarmwasserbereitung

#### Der Navigationsbildschirm

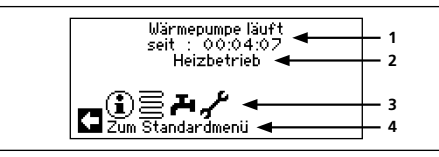

- 1 Aktueller Betriebszustand der Wärmepumpe mit Zeitangabe
- 2 Ursache des aktuellen Betriebszustands oder Störungsmeldung
- **3 Symbole der Programmbereiche** Standardsymbole, die immer angezeigt werden sind:
  - Führt zum Menü "Information und Schnelleinstellung" (für alle Bediener)
  - Führt zum Programmbereich "Heizung" (für Installateur)
  - Führt zum Programmbereich "Brauchwarmwasser" (für Installateur)
  - Führt zum Programmbereich "Service" (für Kundendienst)

Abhängig von Wärmepumpe beziehungsweise Ausstattung und Programmierung des Heizungsund Wärmepumpenreglers können weitere Smybole erscheinen.

4 Information zum angesteuerten Symbol

### Das Menü "Information und Schnelleinstellung"

1 Das Symbol () ansteuern und auswählen.

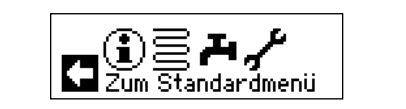

2 Der Bildschirm wechselt in das Menü "Info + Einstellung".

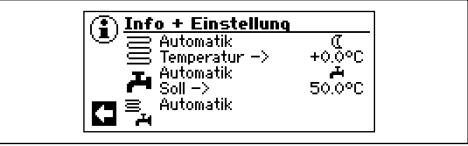

#### Menü "Heizung"

auswählen, um Betriebsart, Schaltzeiten oder Heizungstemperatur zu verändern.

- Menü "Brauchwarmwasser" auswählen, um Betriebsart, Sperrzeiten und Solltemperatur zu verändern.
- 🖣 🖣 Menü "Komplette Anlage"

auswählen, um eine gemeinsame Betriebsart für Heizung, Brauchwarmwasser (und falls vorhanden für Schwimmbad) festzulegen.

- Automatik **Menüfeld zeigt aktuelle Betriebsart an** auswählen, um in das Menü "Betriebsart" zu wechseln. Dort Betriebsart festlegen.
- \* Tagbetrieb = Heizung ist angehoben
- Nachtbetrieb = Heizung ist abgesenkt

auswählen, um in das Schaltzeiten-Menü für die Heizung zu wechseln. Dort Zeiten für Tagbetrieb festlegen.

- Temperatur --> aktivieren, um Heizungstemperatur (Heizwasser-Rücklauf) zu verändern. Eingabe mittels "OK-Taste" Wertebereich: -5 °C bis 5 °C
- Reauchwarmwassersperre
- Brauchwarmwasserbereitung auswählen um in das Schaltzeiten-Menü für die Brauchwarmwasserbereitung zu wechseln. Dort Zeiten für Brauchwarmwassersperre festlegen.
- Soll -> auswählen, um Solltemperatur des Brauchwarmwassers festzulegen